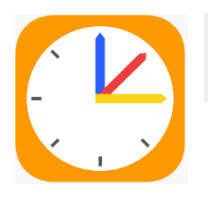

## WebUntis

# E-Mailadresse hinterlegen und Passwort zurücksetzen (Schüler)

#### $\rightarrow$ <u>E-Mail-Adresse hinterlegen</u>

- Melde dich über den Browser (nicht in der App!) über folgenden Link an <u>WebUntis Login Seite von A.-Schweitzer-RS Regensburg</u> (Benutzername: Nachname, Vorname)
- > Klicke auf die markierte Zeile.

|    | WebUntis<br>ASchweitzer-RS Regensburg | Beta: Neue Heute-Seite anzeigen                                          |
|----|---------------------------------------|--------------------------------------------------------------------------|
|    |                                       | Letzte Anmeldung: Doppersteg, 24.02.2022 11:43:49                        |
|    | Heute 1                               | Sie haben keine E-Mail in ihrem Profil hinterlegt. 7 nette Nachzicht(en) |
| Ed | Übersicht                             |                                                                          |
|    | Mitteilungen                          | Pausendienst (nach 2. Pause): 8C                                         |
|    | Mein Stundenplan                      |                                                                          |

#### ➢ Gib eine E-Mail-Adresse ein und klicke auf Speichern.

|    | WebUntis<br>ASchweitzer-RS Regensburg | Allgemein Freigaben             | Beta: Neue Heute-Seite anzeiç |
|----|---------------------------------------|---------------------------------|-------------------------------|
|    | Heute 1                               | Schüler*innen<br>Test           |                               |
| Ed | Übersicht                             | E-Mail Adresse                  | Spre                          |
|    | Mitteilungen 7                        | 1                               | Di                            |
| [☆ | Mein Stundenplan                      | Benutzergruppe<br>Schüler*innen | Abte<br>Ke                    |

### $\rightarrow$ Passwort zurücksetzen

➢ Klicke auf das eingekreiste Feld.

|                           |          | WebUntis Login                                |
|---------------------------|----------|-----------------------------------------------|
| ASchweitzer-RS Regensburg |          | ALBENT-SCHWEITZER<br>REALSCHULE<br>REGENSBURG |
|                           | Benutzer | mame 💿                                        |
|                           |          | Login<br>Passwort vergessen?                  |
|                           |          | ditatee<br>Google Play É App Store            |
|                           |          | Impressum Jobs @ Untis                        |

Gib deinen Benutzernamen (*Nachname, Vorname*) und die hinterlegte E-Mail-Adresse ein und klicke auf senden.

|                           | WebUntis Passwort zurücksetzen                                                                                                    |
|---------------------------|----------------------------------------------------------------------------------------------------|
| ASchweitzer-RS Regensburg | ALBERT SCHWETZER<br>ALBERT SCHWETZER<br>REGENSBURG                                                                                                    |
|                           | Bitte geben Sie Ihren Benutzernamen und Ihre E-<br>Mail-Adresse ein.<br>Sollten Sie keine E-Mail-Adresse in Ihren<br>Benutzerdaten definiert haben, wenden Sie sich<br>bitte für ein neues Passwort an Ihren Administrator<br>Benutzername |
|                           | E-Mail Adresse                                                                                                    |
|                           | Senden                                                                                                    |
|                           | Zurück zum Login                                                                                                    |
|                           | Google Play                                                                                                    |

> Du bekommst dann eine E-Mail zugeschickt.